GOVERNO DO ESTADO DO ESPÍRITO SANTO SECRETARIA DE ESTADO DE GESTÃO E RECURSOS HUMANOS SUBSECRETARIA DE ESTADO DE ADMISTRAÇÃO E DESENVOLVIMENTO DE PESSOAS

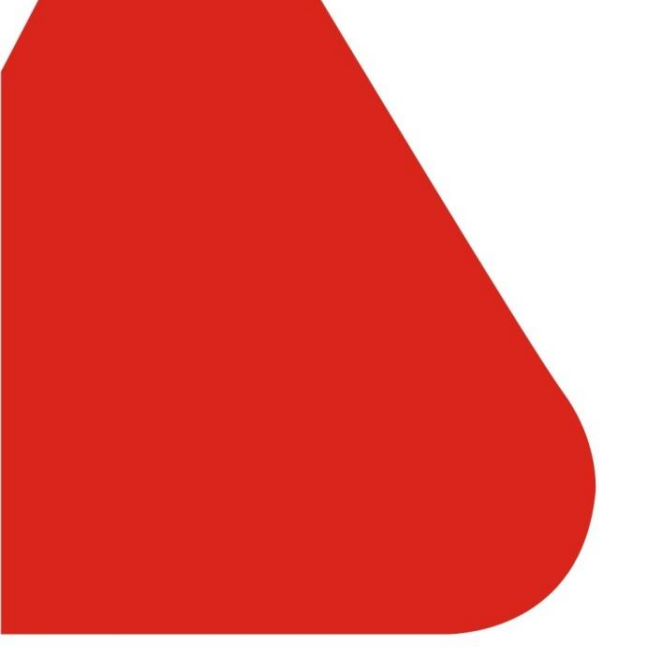

# PROCEDIMENTOS OPERACIONAIS

# Remanejamento e Distribuição

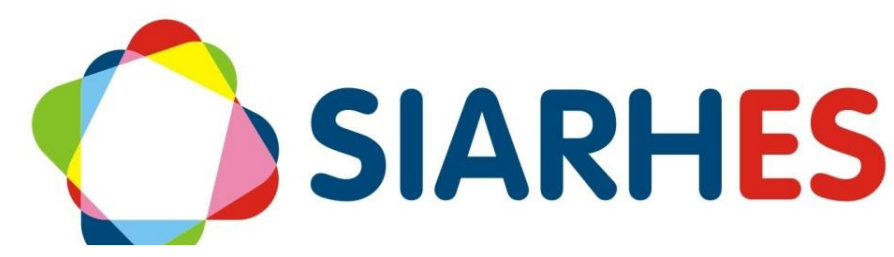

JANEIRO/2023

|               | Procedimentos Operacionais – Cessão e Requisição |                                |                        |  |  |  |  |
|---------------|--------------------------------------------------|--------------------------------|------------------------|--|--|--|--|
| SIAKHES       | Registrar remanejamento e distribuição           |                                |                        |  |  |  |  |
| Macroprocesso | Responsável                                      | Revisor(a)                     | Dono(a) do processo    |  |  |  |  |
| Movimentação  | Erica dos Santos Aleixo                          | Emerson Garcia Pinheiro        | GEAP                   |  |  |  |  |
| Versão        | Código:                                          | Data da primeira<br>publicação | Data da última revisão |  |  |  |  |
| 1.0           | PO-43                                            | 01/2023                        | N/A                    |  |  |  |  |

# SUMÁRIO

| 1.  | INTRODUÇÃO                                          |
|-----|-----------------------------------------------------|
| 2.  | VISÃO GERAL DAS OPERAÇÕES 3                         |
| 3.  | FUNDAMENTAÇÃO LEGAL 4                               |
| 4.  | TERMOS E CONDIÇÕES PARA O USO DO MANUAL 4           |
| 5.  | ETAPAS CRÍTICAS                                     |
| 6.  | OPERAÇÃO: Registrar Remanejamento ou Distribuição 4 |
| 7.  | OPERAÇÃO: Registrar Requisição6                     |
| 8.  | OPERAÇÃO: Registrar Exercício7                      |
| 9.  | OPERAÇÃO: Registrar Designação8                     |
| 10. | OPERAÇÃO: Cadastrar Projeto Atividade 8             |
| 11. | OPERAÇÃO: Registrar Atributos8                      |
| 12. | DÚVIDAS E SUGESTÕES                                 |

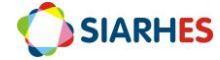

## 1. INTRODUÇÃO

O Sistema Integrado de Administração de Recursos Humanos do Espírito Santo – SIARHES suporta a gestão de pessoal ativo da Administração Direta, Autarquias, Fundações e Empresas Públicas e a geração da folha de pagamento de aposentados e pensionistas dos poderes Executivo, Legislativo e Judiciário. Constitui-se de um instrumento para gerenciamento e controle das atividades de administração de recursos humanos, integrando as unidades setoriais de pessoal dos órgãos centrais com as unidades descentralizadas. O SIARHES é gerido pela SEGER em parceria com as demais instituições. O órgão gestor é a SEGER, o executor é o PRODEST, os órgãos centrais são os cogestores e as usuárias são as unidades descentralizadas.

O presente manual foi especialmente preparado com o propósito de subsidiar o programa de capacitação de usuários do Sistema Integrado de Administração de Recursos Humanos do Espírito Santo – SIARHES. O programa de capacitação oportuniza uma visão sistêmica, através da apresentação das principais transações indispensáveis para a operacionalização do SIARHES.

A gestão de recursos humanos é efetuada com base no conjunto de dados pessoais e funcionais, consulta aos dados, emissão de relatórios, cálculo e consolidação de folha de pagamento e execução das rotinas mensais, anuais e outras.

# 2. VISÃO GERAL DAS OPERAÇÕES

Esse manual demonstrará, por meio de exemplos ilustrativos, o processo para operacionalização no sistema, com o passo a passo:

- Registrar Distribuição ou Remanejamento no órgão de origem
- Registrar Vínculo no órgão de destino
- Registrar Exercício
- Registrar Projeto Atividade
- Registrar Atributos

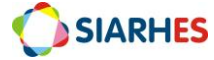

### 3. FUNDAMENTAÇÃO LEGAL

• Decreto 5170-R, de 07 de julho de 2022

Art. 2º Para fins deste Decreto, considera-se:

IX - distribuição: ato da SEGER de vinculação funcional e pessoal de servidor da Administração Direta a entidade da Administração Indireta;

X - remanejamento: transferência provisória de servidor de autarquia ou fundação a órgão da Administração Direta ou a outra entidade da Administração Indireta;

## 4. TERMOS E CONDIÇÕES PARA O USO DO MANUAL

Esse documento não deve ser alterado ou reproduzido sem autorização. Também seguem recomendações para o uso desse material:

- Estar atento a utilizar a versão mais recente, e caso tenha alguma observação, encaminhar;
- Reponsabilidade do usuário na qualidade dos registros, considerando consequências à vida funcional dos servidores;
- Padrão de Acesso e Padrão de Tela: pode ser que o usuário não visualize alguns campos ou telas mencionadas. Em caso de dúvida, fazer contato.
- O enfoque maior dos procedimentos são os registros no sistema...o usuário precisa estar atento às regras do processo;

### 5. ETAPAS CRÍTICAS

- Os campos "Tipo de ônus", "Tipo de ressarcimento" e "tipo de cessão" são de preenchimento obrigatório;
- O registro de remanejamento e de distribuição exclui o servidor da folha do órgão de origem e os valores passam a constar na folha do órgão de destino após o registro do novo vínculo.
- Quando do fim do remanejamento ou da distribuição, necessário atualizar o registro de remanejamento ou distribuição (transação cessão externa), inserindo data término, para que o pagamento do servidor retorne para o órgão de origem.

## 6. OPERAÇÃO: Registrar Remanejamento ou Distribuição

#### Em caso de <u>Remanejamento</u>:

- Se cedente for Administração Direta civis, considera-se a SEGER/GEAP/SUBSIM;
- Se cedente for Administração Indireta, considera-se sua Unidade de RH Central;

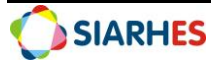

Em caso de Distribuição, considera-se a SEGER/GEAP/SUBSIM;

- 6.1. Acesse o menu Histórico Funcional/Licença e Afastamento/Cessão Externa e registre uma cessão externa para o servidor remanejado ou distribuído, preenchendo os campos:
  - 6.1.1.Início: data início do remanejamento ou distribuição;
  - 6.1.2. Prev. Término: data de previsão de retorno, se houver;
  - 6.1.3. Término: data de retorno, somente no retorno do servidor;
  - 6.1.1.Tipo de Órgão: Em caso de remanejamento: selecione DIRETA ES, AUT ES ou FUND PP ES, na lista de valores, conforme o caso; Em caso de distribuição: selecione AUT ES, na lista de valores;
  - 6.1.2. Órgão: selecione na lista de valores órgão de remanejamento ou distribuição;
  - 6.1.3.Tipo de Cessão: selecione REMANEJAMENTO ou DISTRIBUIÇÃO na lista de valores, conforme o caso;
  - 6.1.4.Tipo de Ressarcimento: selecione SEM RESSARC, na lista de valores;
  - 6.1.5.Tipo de Ônus: selecione SEM ONUS ou COM ONUS na lista de valores;
  - 6.1.6.Clique em Salvar.

| Cesső          | es Externas                     |              |            |       |                                              |          |   |
|----------------|---------------------------------|--------------|------------|-------|----------------------------------------------|----------|---|
| Início         | Prev.Térm Término               | Tipo Mandato | Tipo Órgão | Órgão |                                              | Fone     |   |
| 01/01/2023     |                                 |              | DIRETA ES  | SCV   | SECRETARIA DA CASA CIVIL                     | 33213756 |   |
|                |                                 |              |            |       |                                              |          |   |
|                |                                 |              |            |       |                                              |          |   |
|                |                                 |              |            | ]     |                                              |          |   |
|                |                                 |              |            |       |                                              |          | Ţ |
| Permu<br>Permu | itante 1                        |              |            |       |                                              |          |   |
| Tipo de        | e Cessão <mark>REMANEJAM</mark> | ENTO         |            | Ti    | po de Ressarcimento <mark>SEM RESSARC</mark> |          |   |
| Tipo           | de Onus SEM ONUS                |              |            |       |                                              |          |   |
| N              | 1unicípio                       |              |            |       |                                              |          |   |

#### Exemplo remanejamento para Casa Civil

| Cesső                     | es Externas                                 |                 |            |          |                                        |          |   |
|---------------------------|---------------------------------------------|-----------------|------------|----------|----------------------------------------|----------|---|
| Início                    | Prev.Térm Térmi                             | no Tipo Mandato | Tipo Órgão | Órgão    |                                        | Fone     |   |
| 01/07/2022                |                                             |                 | AUT ES     | PRODEST. | INSTITUTO DE TECNOLOGIA DA INFO        | 36367223 |   |
|                           |                                             |                 |            |          |                                        |          |   |
|                           |                                             |                 | <u>j</u>   | <u> </u> |                                        |          |   |
|                           |                                             |                 | ļ          |          |                                        |          |   |
|                           |                                             |                 |            |          |                                        |          |   |
| Permu<br>Permu<br>Tipo de | itante 2<br>e Cessão <mark>DISTRIBUI</mark> |                 |            | Tipo de  | Ressarcimento <mark>SEM RESSARC</mark> |          |   |
| Tipo                      | de Ônus <mark>SEM ONU</mark>                | S               |            |          |                                        |          |   |
| N                         | 1unicípio                                   |                 |            |          |                                        |          |   |
| Obs.:                     |                                             |                 |            |          |                                        |          | ŧ |

#### Exemplo distribuição para PRODEST

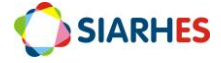

Obs.: Sem ônus / Sem Ressarcimento = não gera pagamento para Órgão Cedente; Com ônus/ Sem Ressarcimento = gera pagamento para Órgão Cedente;

# 7. OPERAÇÃO: Registrar Requisição

- Unidade de RH do órgão de destino do servidor no remanejamento ou distribuição
- 7.1. Acesse o menu **Histórico Funcional/Vínculos Funcionais/Vínculos** e registre um novo vínculo para o servidor remanejado ou distribuído, conforme detalhado a seguir:

Na aba Ingresso, preencha os campos:

- 7.1.1.Data de Exercício: data do remanejamento ou distribuição;
- 7.1.2.Reg. Jurídico: selecione ESTATUTARIO na lista de valores;
- 7.1.3.Tipo de Vínculo: selecione REQUISITADO na lista de valores;
- 7.1.4.Categoria: selecione QUADRO PERMANENTE na lista de valores;
- 7.1.5.Reg. Prev.: selecione na lista de valores o mesmo regime previdenciário do servidor no órgão de origem;

Na aba Requisição/Contrato, preencha os campos:

- 7.1.6.Tipo de Requis.: selecione na lista de valores REMANEJAMENTO ou DISTRIBUICAO na lista de valores, conforme o caso;
- 7.1.7.Tipo de Órgão: selecione na lista de valores AUT ES ou DIRETA ES, conforme o caso;
- 7.1.8. Órgão: selecione na lista de valores o órgão de origem;
- 7.1.9.Função: descrição do cargo de origem;
- 7.1.10. Tipo de Ônus: selecione COM ONUS na lista de valores;
- 7.1.11. Tipo de Ressarcimento: selecione SEM RESSARC na lista de valores;
- 7.1.12. Data Exerc. Org. Origem: data de exercício no vínculo de origem;
- 7.1.13. Categ. Org. origem: 301;
- 7.1.14. Matrícula eSocial Org. origem: selecione o código apresentado na lista de valores;
- 7.1.15. Clique em Salvar.

Obs.: Com ônus/ Sem Ressarcimento = gera pagamento para Órgão Cessionário;

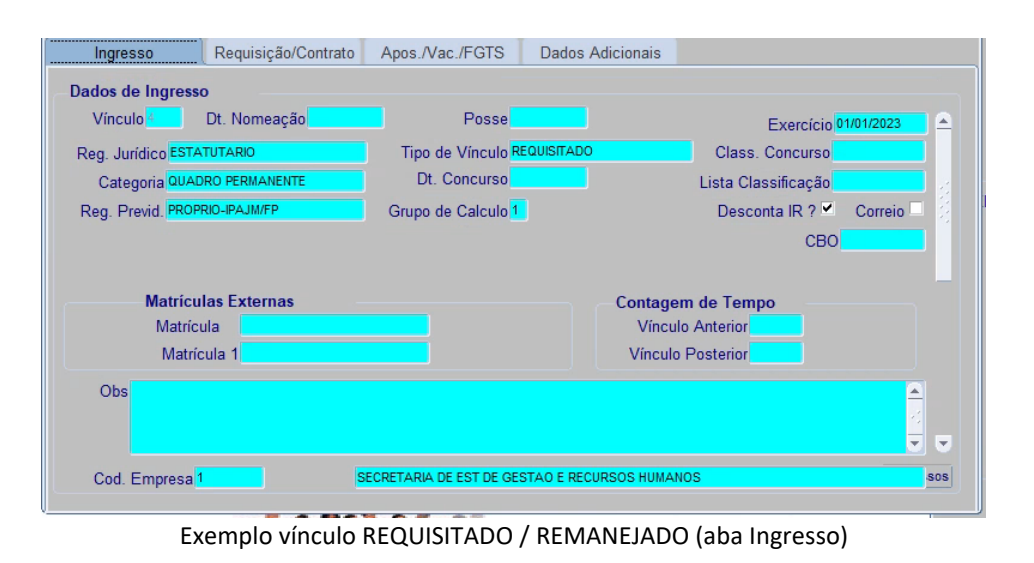

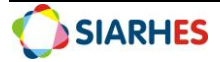

#### PROCEDIMENTOS OPERACIONAIS - REMANEJAMENTO E DISTRIBUIÇÃO

| Ingresso         | Requisição/Contrato  | Apos./Vac./FGTS  | Dados Adicionais         |                                  |
|------------------|----------------------|------------------|--------------------------|----------------------------------|
| Requisição       |                      |                  |                          |                                  |
| Tipo de Requis   | REMANEJAMENTO        | Da               | ata Exerc - Org Origem 0 | 4/07/2011 Categ - Org Origem 301 |
| Tipo de Órgão    | AUTES                | M                | atrícula eSocial - Org O | rigem 02995069.002.22/11/2021    |
| Órgad            | IDAF                 | INS'             | ITUTO DE DEFESA AGROPEO  | CUARIA E FLORESTAL DO ESP SANTC  |
| Função           | TECNOLOGO EM SANEAME | NTO AMBIENTAL    | Fone 2                   | 2228362/6766                     |
| Tipo de Ônus     | COM ONUS             |                  |                          |                                  |
| Tipo de Ressarci | mento SEM RESSARC    |                  |                          |                                  |
|                  |                      |                  |                          |                                  |
| Contrato por Te  | mpo Determinado      |                  |                          |                                  |
| Início           |                      | Fim              | Prorrogado               | até                              |
|                  | N                    | úmero do Vínculo |                          |                                  |

Exemplo vínculo REQUISITADO / REMANEJADO (aba Requisição/Contrato)

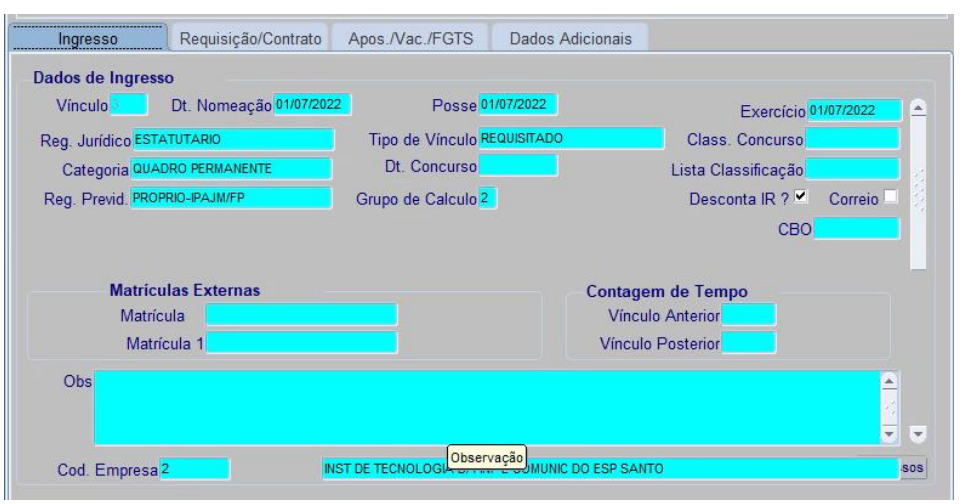

Exemplo vínculo REQUISITADO / DISTRIBUIDO (aba Ingresso)

| Ingresso         | Requisição/Contrato       | Apos./Vac./FGT  | S Dados Adicionais        |                                   |
|------------------|---------------------------|-----------------|---------------------------|-----------------------------------|
| Requisição       |                           |                 |                           |                                   |
| Tipo de Requis   | DISTRIBUICAO              |                 | Data Exerc - Org Origem   | 30/12/2011 Categ - Org Origem 301 |
| Tipo de Órgão    | DIRETA ES                 |                 | Matrícula eSocial - Org C | 03315576.001.22/11/2021           |
| Órgad            | SEGER                     | s               | ECRETARIA DE ESTADO DE GE | STAO E RECURSOS HUMANOS           |
| Função           | ESPECIALISTA EM POL PUB E | GESTAO GOVE     | Fone                      | 33813216                          |
| Tipo de Ônus     | COM ONUS                  |                 |                           |                                   |
| Tipo de Ressarci | mento SEM RESSARC         |                 |                           |                                   |
|                  |                           |                 |                           |                                   |
| Contrato por Te  | mpo Determinado           |                 |                           |                                   |
| Início           |                           | Fim             | Prorrogado                | o até                             |
|                  | Nún                       | nero do Vínculo | 3                         |                                   |

Exemplo vínculo REQUISITADO / DISTRIBUIDO (aba Requisição/Contrato)

# 8. OPERAÇÃO: Registrar Exercício

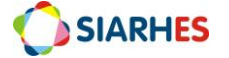

- Unidade de RH do órgão de destino do servidor remanejamento ou distribuição
- 8.1. Acesse o menu Histórico Funcional/Exercícios/Lotação do Funcionário e registre a localização do servidor, preenchendo os campos da seguinte forma:
  8.1.1.Início: data de exercício do vínculo;
  - 8.1.2.Setor: selecione na lista de valores o setor de exercício do servidor remanejado ou distribuído;

# 9. OPERAÇÃO: Registrar Designação

- Unidade de RH do órgão de destino do servidor remanejamento ou distribuição
- 9.1. Se o servidor tiver cargo comissionado, registre a sua função e localização utilizando o menu Histórico Funcional/ Designações/ Nomeação para Cargo Comissionado, preenchendo os campos da mesma forma que se preencheria para um servidor comissionado do próprio órgão;
- 9.2. Se o servidor tiver função gratificada, registre a sua função e localização utilizando o menu Histórico Funcional/ Designações/ Designação p/ Função, Estágio e Residência, preenchendo os campos da mesma forma que se preencheria para um servidor com função gratificada do próprio órgão;

## 10. OPERAÇÃO: Cadastrar Projeto Atividade

- Unidade de RH do órgão de destino do servidor remanejamento ou distribuição
- 10.1. Acesse o menu Histórico Funcional/ Projeto Atividade dos Servidores e preencha os campos:
  - 10.1.1. Início: data de exercício do servidor;
  - 10.1.2. Término: não preencher;
  - 10.1.3. Classificação: selecione na lista de valores a ação disponibilizada no quadro de detalhamento de despesas (QDD);

# 11. OPERAÇÃO: Registrar Atributos

• Unidade de RH do órgão de destino do servidor remanejamento ou distribuição

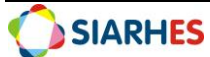

11.1. Acesse o menu **Histórico Funcional/ Atributos de Funcionários** e cadastre os seguintes atributos para os servidores, de acordo com as orientações abaixo, atentando que alguns são <u>OBRIGATÓRIOS</u> e outros <u>CONDICIONAIS</u> (verificar condições antes do registro):

#### 11.1.1. Atributo REMAN\_DISTRIB\_VINC (OBRIGATÓRIO):

Os órgãos que receberem servidores Remanejado/Distribuído devem registrar o atributo **REMAN\_DISTRIB\_VINC,** conforme descrito abaixo. Esse registro é fundamental para que o sistema realize corretamente o pagamento do cargo efetivo do servidor.

- 11.1.1.1. Atributo: selecione o atributo REMAN\_DISTRIB\_VINC na lista de valores;
- 11.1.1.2. Data Início: preencha com a data de exercício do vínculo REQUISITADO;
- 11.1.1.3. Data Final: não preencha; Preencher apenas na vacância do vínculo REQUISITADO;
- 11.1.1.4. Vínculo Origem: preencha com vínculo do órgão de origem do servidor;
- 11.1.1.5. Clique em Salvar.

| Atributo REMAN | _DISTRIB_VINC   |   | Data Início 01/01/2023 | Data Final | <b>A</b> |
|----------------|-----------------|---|------------------------|------------|----------|
|                | Vinculo Origem: | 1 |                        |            |          |
|                |                 |   |                        |            |          |
|                |                 |   |                        |            |          |
|                |                 |   |                        |            |          |
|                |                 |   |                        |            |          |
|                |                 |   |                        |            |          |
|                |                 |   |                        |            |          |
| Observações :  |                 |   |                        |            | -        |
|                | _               |   |                        |            |          |

Exemplo de atributo reman\_distrib\_vinc

#### 11.1.2. PREVES (OBRIGATÓRIO):

Esse atributo é utilizado para registrar a opção de contribuir ou não com a PREVES

- 11.1.2.1. Atributo: PREVES
- 11.1.2.2. Data Início: preencha com a data de exercício do vínculo REQUISITADO;
- 11.1.2.3. Data Final: não preencha. Preencher apenas na vacância do vínculo REQUISITADO;
- 11.1.2.4. Data da assinatura da opção:
  - 11.1.2.4.1. Para não contribuinte preencher com a data de exercício do vínculo REQUISITADO
  - 11.1.2.4.2. Para contribuinte preencher com a mesma data do vínculo de origem do servidor, atributo PREVES;
- 11.1.2.5. Contribuinte PREVES? Selecione "NÃO" ou "SIM" de acordo com a opção do servidor no vínculo de origem;
- 11.1.2.6. Alíquota contribuição segurado:

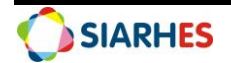

- 11.1.2.6.1. Para Não contribuinte preencher com "8.5"
- 11.1.2.6.2. Para contribuinte preencher com a mesma alíquota do vínculo de origem do servidor, atributo PREVES;
- 11.1.2.7. Alíquota patronal:
  - 11.1.2.7.1. Para Não contribuinte preencher com "8.5"
  - 11.1.2.7.2. Para contribuinte preencher com a mesma alíquota do vínculo de origem do servidor, atributo PREVES;
- 11.1.2.8. Continuou vinc efetivo antigo?
  - 11.1.2.8.1. Para servidores com data de exercício na origem, anterior a 05/02/2014, preencher com "SIM";
  - 11.1.2.8.2. Para servidores com data de exercício na origem, posterior a 05/02/2014, preencher com "NAO";
  - 11.1.2.8.3. Para contribuintes, preencher com a mesma informação do vínculo de origem;
- 11.1.2.9. Contribuir sobre CC / FG / etc.:
  - 11.1.2.9.1. Para não contribuinte preencher com "NÃO";
  - 11.1.2.9.2. Para contribuinte preencher conforme opção do servidor;
- 11.1.2.10. Alíquota CC / FG / etc:
  - 11.1.2.10.1. Para não contribuinte preencher com "8.5"
  - 11.1.2.10.2. Para contribuinte preencher conforme opção do servidor;

| Atributo PREVES                    |       | Data Inicio 01/01/2023 | Data Final |
|------------------------------------|-------|------------------------|------------|
| Data da assinatura da opção 01/01  | /2023 |                        |            |
| Contribuinte PREVES? NAO           |       |                        |            |
| Alíquota contribuição segurado     | 8.50  |                        |            |
| Aliquota patronal                  | 8.50  |                        |            |
| Continuou vinc efetivo antigo? SM  |       |                        |            |
| Contribuir sobre CC / FG/ etc. NAO |       |                        |            |
| Alíquota CC / FG / etc             | 8.50  |                        |            |

Exemplo de cadastro atributo PREVES para servidor não contribuinte PREVES

| Allibulo                           |        | Data Micio Chorton | Data i indij |
|------------------------------------|--------|--------------------|--------------|
| Data da assinatura da opção 02/05  | 5/2014 |                    |              |
| Contribuinte PREVES? SM            |        |                    |              |
| Alíquota contribuição segurado     | 38.50  |                    |              |
| Aliquota patronal                  | 8.50   |                    |              |
| Continuou vinc efetivo antigo? NAO |        |                    |              |
| Contribuir sobre CC / FG/ etc. SM  |        |                    |              |
| Alíquota CC / FG / etc             | 8.50   |                    |              |

Exemplo de cadastro atributo PREVES para servidor contribuinte PREVES

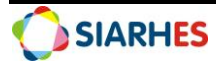

#### 11.1.3. Atributo REM BRUTA EXT (CONDICIONAL):

Condição: Servidor possuir cargo comissionado ou função gratificada

Esse atributo é utilizado no cálculo do teto constitucional de remuneração e informa basicamente se deve ser usado o teto estadual ou o teto federal.

- 11.1.3.1. Atributo: selecione o atributo REM BRUTA EXT
- 11.1.3.2. Data Início: preencha com a data de exercício do vínculo REQUISITADO;
- 11.1.3.3. Data Final: não preencha. Preencher apenas na vacância do vínculo REQUISITADO;
- 11.1.3.4. Remuneração Bruta Externa: preencher com "0.00";
- 11.1.3.5. 13º Órgão Externo: preencher com "0.00";
- 11.1.3.6. Valor para Abate Teto: selecione na lista de valores o teto de remuneração do servidor.

| Atributo REM BRUTA EXT           | Data Início 01/07/2022 Data Final |
|----------------------------------|-----------------------------------|
| Remuneração Bruta Externa 0.00   |                                   |
| 13º Orgão Externo                |                                   |
| Valor para Abate Teto GOVERNADOR |                                   |
|                                  |                                   |

Exemplo de atributo REM BRUTA EXT teto Governador

#### 11.1.4. OPCAO PAGAMENTO (CONDICIONAL):

Condição: Servidor possui cargo comissionado

Esse atributo é utilizado para registrar a opção de pagamento sobre o cargo comissionado (65% ou 100%).

- 11.1.4.1. Atributo: selecione o atributo OPCAO PAGAMENTO
- 11.1.4.2. Data Início: preencha com a data de exercício da opção de pagamento;
- 11.1.4.3. Data Final: preencha com a data término da opção, quando houver;
- 11.1.4.4. INFORMAÇÃO: se opção for 100% do cargo comissionado, selecione "0EF-100CC0FG-0CA-0FA" na lista de valores; se opção for 65% do cargo comissionado, selecione "100EF-65CC-0FG-0CA-0FA" na lista de valores;
- 11.1.4.5. Clique em Salvar.

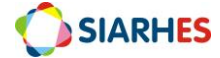

| Atributo OPCAO PAGAMENTO         | Data Início 01/08/1999 | Data Final | - |
|----------------------------------|------------------------|------------|---|
| INFORMAÇÃO 0EF-100CC-0FG-0CA-0FA |                        |            |   |
|                                  |                        |            |   |
|                                  |                        |            |   |
|                                  |                        |            |   |

Exemplo de atributo opção pagamento 100% cargo comissionado

| Atributo OPCAO PAGAMENTO          | Data Início 07/04/2022 | Data Final |  |
|-----------------------------------|------------------------|------------|--|
| INFORMAÇÃO 100EF-65CC-0FG-0CA-0FA |                        |            |  |
|                                   |                        |            |  |
|                                   |                        |            |  |
|                                   |                        |            |  |
|                                   |                        |            |  |

Exemplo de atributo opção pagamento 65% cargo comissionado + 100% cargo efetivo

#### 11.1.5. BASE IPAJM EFETIVO (CONDICIONAL):

Condição: Servidor optante por 100% do cargo comissionado

Esse atributo é utilizado para definir no sistema a base de cálculo de contribuição previdenciária, uma vez que o servidor não está recebendo pelo cargo efetivo. O servidor nessa condição e sem esse atributo ficará sem contribuição previdenciária.

- 11.1.5.1. Atributo: selecione o atributo BASE IPAJM EFETIVO
- 11.1.5.2. Data Início: preencha com a data da opção de pagamento de 100% cargo comissionado;
- 11.1.5.3. Data Final: preencha com a data término da opção, quando houver;
- 11.1.5.4. Base Mensal: preencha com o valor da base mensal da remuneração do servidor, considerando o cargo efetivo
- 11.1.5.5. Base 13º Salário: preencha com o valor da base 13º salário, considerando o cargo efetivo
- 11.1.5.6. Base Abono Férias: preencha com o valor da base do abono férias, considerando o cargo efetivo
- 11.1.5.7. Clique em Salvar.

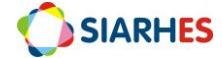

| Atributo BASE IPAJM EFETIVO |          | Data Início 01/12/2021 | Data Final 31/12/2021 |  |
|-----------------------------|----------|------------------------|-----------------------|--|
| Base Mensal                 | 3,389.86 |                        |                       |  |
| Base 13 Salario             | 3,389.86 |                        |                       |  |
| Base Abono Ferias           | 0.00     |                        |                       |  |
|                             |          |                        |                       |  |
|                             |          |                        |                       |  |
|                             |          |                        |                       |  |
| Observações :               |          |                        |                       |  |

Exemplo do atributo BASE IPAJM EFETIVO

#### 11.1.6. OPCAO IPAJM CC/FG (CONDICIONAL):

Condição: Servidor possuir cargo comissionado/função gratificada e optar por contribuir ao IPAJM também sobre o cargo comissionado/função gratificada. Apenas servidores ingressantes no cargo efetivo a partir de 24/04/2004 podem fazer essa opção.

Esse atributo é utilizado para redefinir no sistema a base de cálculo de contribuição previdenciária, agregando na base de cálculo para contribuição previdenciária o cargo comissionado/função gratificada.

11.1.6.1. Atributo: selecione o atributo OPCAO IPAJM CC/FG

11.1.6.2. Data Início: preencha com a data da opção de pagamento por contribuir também sobre o cargo comissionado/função gratificada;

11.1.6.3. Data Final: preencha com a data término da opção, quando houver;

| Atributo OPCAO IPAJM CC/FG | Data Início 20/01/2015 Data Final 18/05/2022 | <b>^</b> |
|----------------------------|----------------------------------------------|----------|
|                            |                                              |          |
|                            |                                              |          |
|                            |                                              |          |
|                            |                                              |          |

Exemplo do atributo OPCAO IPAJM CC/FG

# 12. DÚVIDAS E SUGESTÕES

Em caso de sugestões ou dúvidas sobre esse manual, favor enviar para o e-mail de suporte SIARHES: <u>siarhes@seger.es.gov.br</u>.

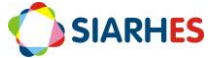